## **ADP** Provider Invoicing Manual

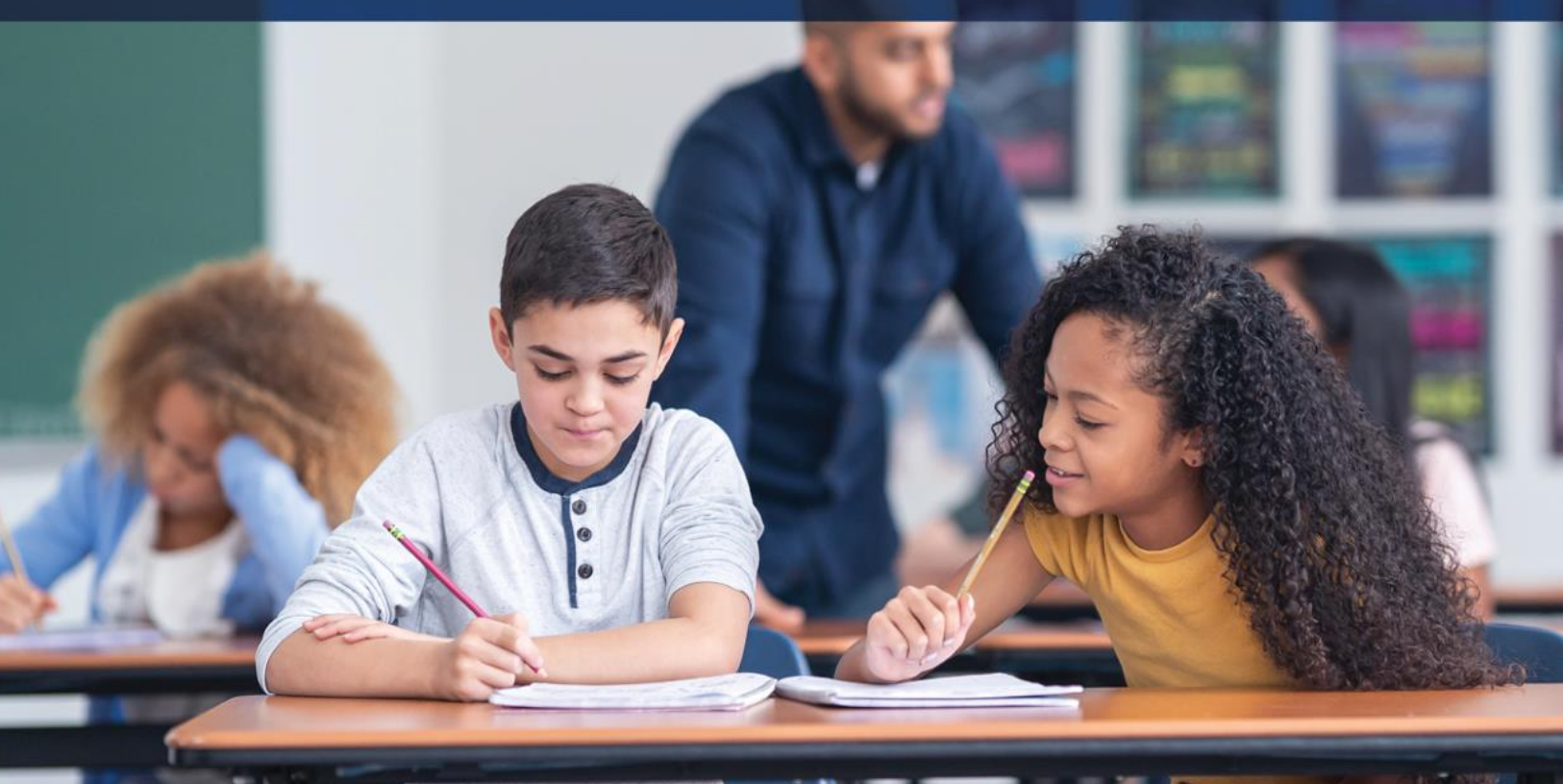

May 2024

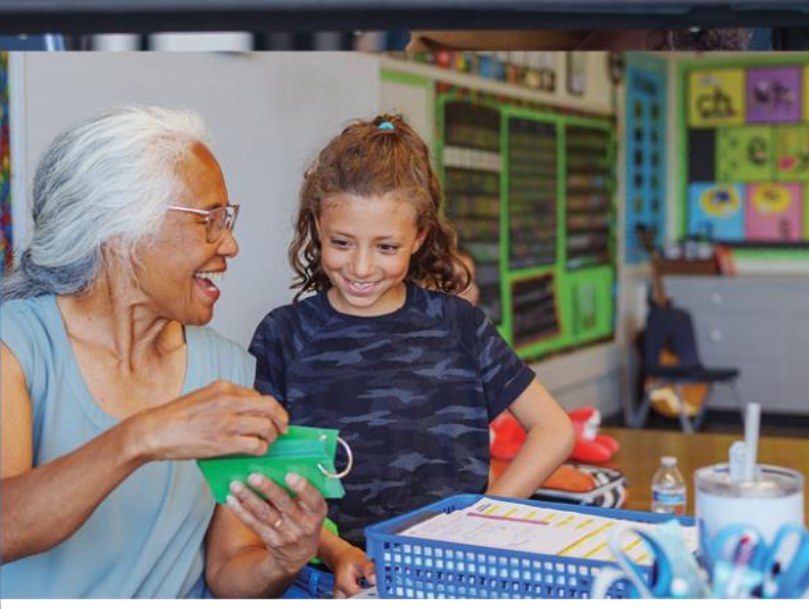

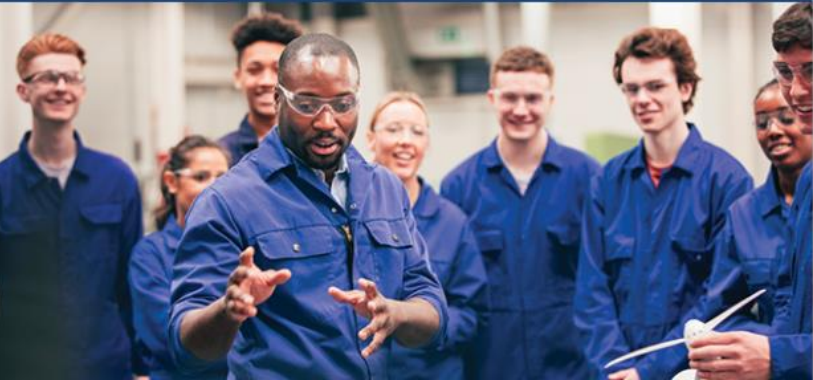

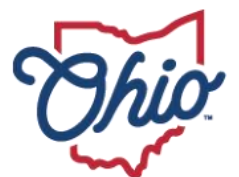

Department of Education & Workforce

## Contents

| Fiscal Guidance                                           | 1  |
|-----------------------------------------------------------|----|
| Submitting Invoices for Payment                           | 2  |
| Review by the Ohio Department of Education Program Office | 10 |
| Student Role in Processing Invoices                       | 11 |
| Graduating a Student                                      | 11 |
| Reviewing Existing Invoices                               | 11 |
| There are three ways to access an existing invoice:       | 11 |
| Contact Information                                       | 13 |

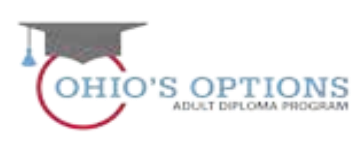

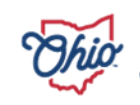

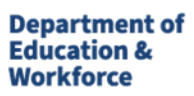

## **Fiscal Guidance**

<u>State law</u> outlines the funding formula for the Adult Diploma Program. Funding calculation is for each eligible student enrolled in an approved institution's approved program of study based on the following formula:

(student's career pathway training program amount + student's work readiness training amount) X 1.2 for associated services

#### **Career Pathway Technical Training**

| Career pathway training hours | Amount  |
|-------------------------------|---------|
| Up to 300 hours               | \$1,600 |
| Between 301 – 600 hours       | \$3,200 |
| 601 – 900+ hours              | \$4,800 |

#### Work Readiness Skills

| Grade Equivalent        | Amount  |
|-------------------------|---------|
| ≥ 9 <sup>th</sup> grade | \$750   |
| < 9 <sup>th</sup> grade | \$1,500 |

#### Associated Services (additional 20 percent of total program)

Ranges between \$470 - \$1,260 Pre- and post-assessments – (e.g., TABE, WorkKeys®, etc) Counseling and advising

#### Payment Schedule – Breakdown of the three payments:

| Payment                 | Number of Program Hours       | Amount               |
|-------------------------|-------------------------------|----------------------|
| 1 <sup>st</sup> Payment | First third of Program Hours  | 25% of total funding |
| 2 <sup>nd</sup> Payment | Second third of Program Hours | 25% of total funding |
| 3 <sup>rd</sup> Payment | Final third of Program Hours  | 50% of total funding |

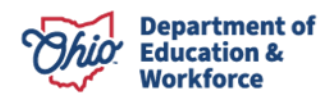

The following chart summarizes all invoicing.

| Program<br>hours | Grade Level funding            | Total Amount | Invoice #1<br>1/3 hrs 25% | Invoice #2<br>2 <sup>nd</sup> 1/3 hrs<br>25% | Invoice #3<br>Upon Completion<br>Final 50% |
|------------------|--------------------------------|--------------|---------------------------|----------------------------------------------|--------------------------------------------|
| 0.000            | 9 <sup>th</sup> grade or above | \$2820       | \$705                     | \$705                                        | \$1410                                     |
| 0-300            | below 9 <sup>th</sup> grade    | \$3720       | \$930                     | \$930                                        | \$1860                                     |
| 004.000          | 9 <sup>th</sup> grade or above | \$4740       | \$1180                    | \$1180                                       | \$2360                                     |
| 301-600          | below 9 <sup>th</sup> grade    | \$5640       | \$1410                    | \$1410                                       | \$2820                                     |
|                  | 9 <sup>th</sup> grade or above | \$6660       | \$1665                    | \$1665                                       | \$3330                                     |
| 601-900          | below 9 <sup>th</sup> grade    | \$7560       | \$1890                    | \$1890                                       | \$3780                                     |

## **Submitting Invoices for Payment**

1. Sign in to OH|ID portal. (<u>https://safe.ode.state.oh.us/portal/</u>)

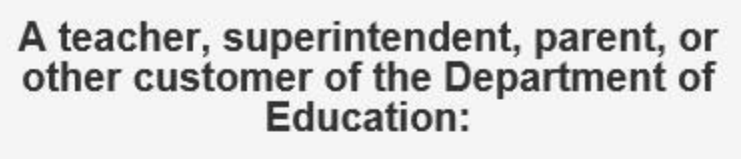

The SAFE portal has now been integrated with OH|ID. In order to access your existing SAFE applications, please click the button below to access the new OH|ID platform.

Important: Your SAFE credentials will not work in the OH|ID platform.

Please create a new OHID account if you do not already have one.

OHID PORTAL

Need Help? Visit the Department of Education OH|ID Portal Help webpage for information on how to access and navigate the OH|ID portal.

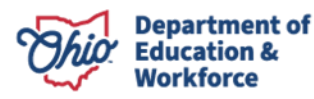

2. Click the Adult Learner Web System.

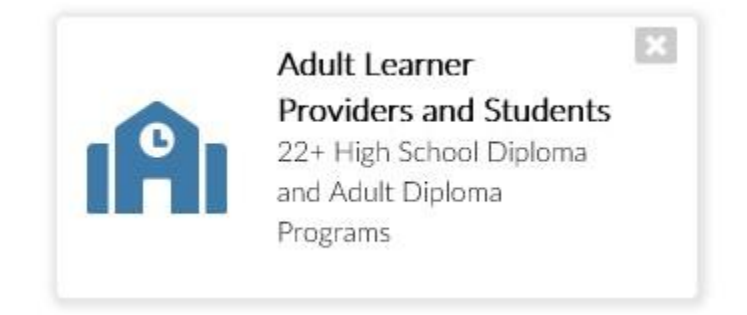

3. The Dashboard will appear. Click *Select Program* in the top left.

| <b>Chio</b> Departm | ent<br>tion                | Welcome : Michelle Rar<br>050765 - Dept Of Educat | nmel             | SAFE HOME ABOUT ODE  | STATE AGENCIES ONLINE SERVICES |
|---------------------|----------------------------|---------------------------------------------------|------------------|----------------------|--------------------------------|
| E Select Program    |                            | Adult Da                                          | ashboard         |                      |                                |
|                     | ANNOUNCEMENTS              | 9                                                 |                  | TASKS IN OPEN STATUS |                                |
|                     |                            |                                                   | MY OPEN TASKS    | ~                    | GROUP TASKS                    |
|                     |                            |                                                   | 1                |                      | 1                              |
| FY:2017             | Student Application Status | FY : 2017 Finance                                 | Payment Status 3 | FY:2017              | Finance Invoice Status         |

4. In the window that appears on the left, click on *Adult Diploma Program*.

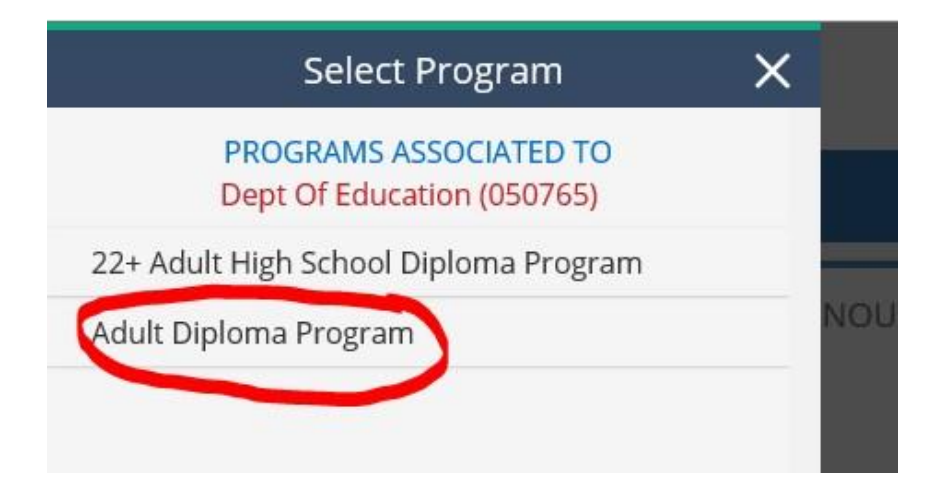

5. Hover over the Student Tab located in the top left of the page. Select Search Student Application.

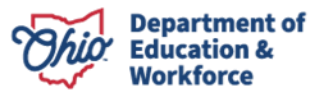

| Ohio Department<br>of Education                                |           | Welcon<br>050781 - | me : BRIAN Betz<br>Apollo Career Center | D LOGOUT | Session Timeout:00:59:18 |
|----------------------------------------------------------------|-----------|--------------------|-----------------------------------------|----------|--------------------------|
| Module: Provider<br>Program Selected:<br>Adult Diploma Program | DASHBOARD | PROVIDER           | STUDENT FINANCE CONT                    | ACTS +   | ~                        |
| Provider Search Page                                           |           |                    |                                         |          | <b>v</b>                 |

- 6. There are multiple ways to locate a student's application in order to create an invoice. First make sure the Application Period is accurate.
  - a. On the Student Search Page, type the student's first and last name. Click Search.
  - b. On the Student Search Page, enter the Application ID or Student ID. Click Search.
  - c. On the Student Search Page, click *Search* to obtain a complete student list.

NOTE: The list can be filtered by using the Application Status section located to the right.

|                                                                      |                                                                                                    | ADVANCED STUDENT SEARCH PAGE                                                             |                                                                                                    |
|----------------------------------------------------------------------|----------------------------------------------------------------------------------------------------|------------------------------------------------------------------------------------------|----------------------------------------------------------------------------------------------------|
| BASIC SEARCH SSID SEARCH ASS                                         | ESSMENT SEARCH                                                                                      |                                                                                          |                                                                                                    |
| APPLICATION ID:<br>STUDENT ID:<br>SSID:<br>FIRST NAME:<br>LAST NAME: | APPLICATION PERIOD:<br>APPLICATION TTPE.<br>CURRENT GRADE LEVEL:<br>PROVIDER NAME:<br>PROVIDER IRN: | Adult Diploma FY 201*         An         All         Apollo Career Center         050781 | APPLICATION STATUS:<br>Accepted<br>Awarded<br>Correction Needed<br>Declined<br>Eligible<br>Not Eligible<br>Requirements Passed<br>Benuberitted |
| DOB:<br>DATE SUBMITTED:<br>HAS FATAL FLAG(S): All +<br>Search Reset  | ) SORT ORDER:                                                                                       | Date Started, Status, Name                                                               | Review Completed<br>Started<br>Submitted<br>Terminated                                                                                         |

7. Open a student application by clicking the Details button located to the far right.

| <u> </u>                 |       |        |                        | <b>Basic Searc</b> | h - 34 result(s) returned. |                      |            |                |          |         |
|--------------------------|-------|--------|------------------------|--------------------|----------------------------|----------------------|------------|----------------|----------|---------|
| NAME                     | GRADE | APP ID | PROGRAM PERIOD         | STUDENT ID         | PRIMARY PROVIDER IRN       | PRIMARY PROVIDER     | APP STATUS | DATE SUBMITTED | APP TYPE | DETAILS |
| Burt, Jeremiah J         | **    | 384084 | Adult Diploma FY 2018  | 204749             | 050781                     | Apollo Career Center | Accepted   | 9/19/2017      | N        | 7 0     |
| Niyonkunda, Adeline Linn | **    | 384083 | Adult Diploma FY 2018  | 204748             | 050781                     | Apollo Career Center | Accepted   | 9/19/2017      |          | Ø       |
| Lowe, Tara               | **    | 385059 | Adult Diploma FY 2018  | 136677             | 050781                     | Apollo Career Center | Accepted   | 3/5/2018       | New      | 9       |
| Address 1                | **    | 005404 | Adult Distance DV 0040 | 005000             | 000704                     | A                    | A          | 0/40/0047      | N        | 6       |

## A student's application must be in the Accepted status to create an invoice.

8. Click on View Finance Details.

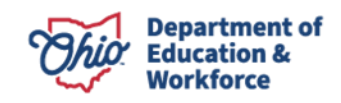

|           | ID: 384084      | Nam    | e: Jeremiah J Burt      | Period: Adult Diploma F | Y 2018 Type: N | ew Statu | us: Accepted   | View Finance Details          |
|-----------|-----------------|--------|-------------------------|-------------------------|----------------|----------|----------------|-------------------------------|
| Viewing S | tudent: 1 of 34 |        |                         |                         |                |          |                | Back to student search result |
| STUDE     |                 | CATION | GRADUATION REQUIREMENTS | STUDENT SUCCESS PLAN    | ASSESSMENT     | DOCS     | STATUS / FLAGS | COMMENTS / HISTORY            |
|           |                 | _      |                         |                         |                |          |                |                               |

9. Click Add New Invoice under the Invoice Tab.

| INVOICE ACCOUNT SUMMARY PAYMENT              | FINANCE DOCS FINANCE C      | OMMENTS                         |                                        |                                           |
|----------------------------------------------|-----------------------------|---------------------------------|----------------------------------------|-------------------------------------------|
| Invoice Information 🔢 💩                      |                             |                                 |                                        |                                           |
| Scholarship: 3/17/2017 - 12/31/2017          | Total Allocated: \$3,720.00 | Total Invoiced: \$0.00          | Total Paid: \$0.00                     | Total Remaining: \$3,720.00               |
| * - indicates Invoice is an Adjustment       |                             |                                 |                                        |                                           |
| INVOICE NAME APP PROGRAM<br>NUMBER ID PERIOD | PROVIDER PROVIDER STATUS    | BILLING DATE<br>CYCLE SUBMITTED | REQUESTED ODE APPROVE<br>AMOUNT AMOUNT | ED TO BE PAID (OR) GOTO PRINT<br>REFUNDED |
| Add New Invoice Print Invoice Summary        |                             |                                 |                                        | Previous Page 1 of 0 Next                 |

10. A pop-up window will open. Click Add Course to begin selecting courses the student has completed.

|    | Invoice X                                                                                                    |
|----|----------------------------------------------------------------------------------------------------|
| it | Invoice Number: 0       Provider: Apollo Career Center         Enrollment: 3/17/2017 - 12/31/2018       Student Name: Torres, Lucila |
| ic |                                                                                                    |
|    | Course Type Course Name Start Date End Date Credits Amount Course Name Add Course                                                    |
| D) | CLICK HERE TO VIEW DETAILS                                                                                                    |
|    | Amount to be paid by ODE for this Invoice \$0.00                                                                                     |
| 23 | NOTE: ** Total amount requested this Invoice is less than the total available amount                                                 |

11. Select the *Course Type* and *Course Name*. Enter the start date and end date of the program. The hours for each course pre-populate. Add as many courses necessary to reach the minimum hours required for the invoice.

| Save Course     |                                                                                        |                     |            |             | ×      |
|-----------------|----------------------------------------------------------------------------------------|---------------------|------------|-------------|--------|
| Course Type     | Course Name                                                                            | Start Date          | End Date   | Hours       | Amount |
| Required Course | Operating Systems     Connectors and Computer Components     Security & Best Practices | 05/02/2017          | 05/26/2017 | 15          |        |
|                 | Networking, Sharing, & Storage<br>Basic IT Literacy<br>MS Word Basics                  |                     |            | Save Course | Cancel |
| ment            | Creating/Editing Letters<br>Creating Simple Reports                                    |                     |            |             |        |
| 2 8             | Working With Tables<br>Using Mail Merge                                                | RRENT INVOICE STATE | US:        |             | 0.00   |

12. After selecting a course, click *Save* located on the bottom left. This will display a message that includes the minimum number of hours required to submit the invoice. Add courses as needed. Click *Save*, then click *Submit*.

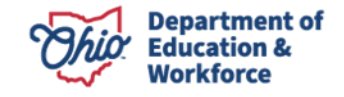

| Cou                              | rse Type               | C                    | ourse Name                                                           | Start Date                    | End Date         | Hours         | Edi         | Delete        |
|----------------------------------|------------------------|----------------------|----------------------------------------------------------------------|-------------------------------|------------------|---------------|-------------|---------------|
| Require                          | d Course               | Operating Systems    |                                                                      | 5/2/2017                      | 5/26/2017        | 15            | Ø           |               |
| Require                          | d Course Sec           | urity & Best Practic | es                                                                   | 5/2/2017                      | 5/26/2017        | 10            | ()          | Û             |
|                                  |                        |                      | Total co                                                             | ompleted co                   | urse hours:      | 25            |             |               |
| Minimum required course hours to | submit this invoice: 3 | 0 hours              |                                                                      |                               |                  |               |             | Add Course    |
| Comments 👔 🛎                     |                        |                      |                                                                      |                               |                  |               | IERE TO V   | IEW DETAIL    |
| Add Comment                      |                        |                      | NOTE: ** Tota<br>amount                                              | al amount re                  | quested this Im  | voice is less | than the to | tal available |
| History 👔 💩                      | < - Started            |                      | CURRENT IN<br>Started<br>UPDATE INV<br>Submit<br>or<br><u>Cancel</u> | IVOICE ST.<br>d<br>VOICE STAT | ATUS:<br>FUS TO: |               |             |               |
|                                  |                        |                      |                                                                      |                               |                  |               |             |               |
|                                  |                        |                      |                                                                      |                               |                  |               |             |               |

Note: Validation error -If the provider tries to submit the invoice without minimum-required course hours, the following error message will occur.

| quired Course 5. V         | Vorkplace Terminology                                                                            | 12/14/2015                                                     | 12/24/2015                                           | 2.5                                    | Ø                   |            |
|----------------------------|--------------------------------------------------------------------------------------------------|----------------------------------------------------------------|------------------------------------------------------|----------------------------------------|---------------------|------------|
| quired Course              | 6. Prescriptions                                                                                 | 12/14/2015                                                     | 12/23/2015                                           | 2.5                                    | Ø                   | Î          |
| urs to submit this invoice | The course should be eith<br>two thirds of the course si<br>invoice.<br>Proor or Allendance docu | ner completed in fi<br>hould be complete<br>ment is required t | ull or atleast or<br>ed before subn<br>o soomic me m | ne third or<br>nitting this<br>tvoice. | ×<br>TO V<br>an the | Add Course |
|                            |                                                                                                  |                                                                |                                                      | Ok                                     | ]                   |            |
| ۵<br>                      |                                                                                                  |                                                                |                                                      |                                        | _                   |            |
|                            |                                                                                                  |                                                                |                                                      |                                        |                     |            |

**NOTE:** The provider can choose to submit one invoice for payment once the adult learner passes WorkKeys, career field training, and required credential(s) OR may submit up to three invoices as described on page one and summarized at the top of page two of this manual. **Only one invoice can be started/open at a time.** 

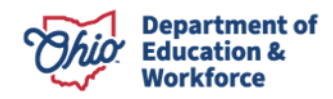

13. Under the Finance Docs Tab, upload the required documents as follows:

1<sup>st</sup> invoice – Transcript

2<sup>nd</sup> invoice – Transcript and WorkKeys scores

Final Invoice – Final transcript and Proof of Credential attainment

**NOTE**: If you submit only *one* invoice, upload the Official transcript, final WorkKeys scores, and Proof of Credential Attainment.

| INVOICE ACCOUNT SUMMARY PAYM                                                                                            | ENT FINANCE DOCS | FINANCE COMMENTS |      |                             |                                       |
|----------------------------------------------------------------------------------------------------|------------------|------------------|------|-----------------------------|---------------------------------------|
| DOCUMENTS:                                                                                                    | DOCUMENTS        | DN FILE:         |      |                             | * - View Document 🔋 - Delete Document |
| Proof of Attendance<br>Final Transcript<br>Proof of WorkKeys post-assessment scores<br>Proof of Credential exam results | NAME             | ТҮРЕ             | DATE | REQUIRED<br>(Select Refresh | REVIEW V D<br>Refresh Save            |

Validation error – If the provider has not uploaded the required documentation, such as the transcript, the following error message will occur.

| to submit this invoice: 16. | 67 hours                                                       |
|-----------------------------|----------------------------------------------------------------|
| P                           | roof of Attendance document is required to submit the Invoice. |
|                             |                                                                |
|                             | Ок                                                             |
|                             | Started                                                        |
| n051359 scholar - Started   | UPDATE INVOICE STATUS TO:                                      |

14. Go to the Invoice Tab and open the started invoice by clicking on the Details button under GOTO.

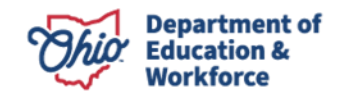

| Program Information                                               | }                                       |          |                       |                        |                       |                     |                         |                      |                         |                           |                      |             |               |
|-------------------------------------------------------------------|-----------------------------------------|----------|-----------------------|------------------------|-----------------------|---------------------|-------------------------|----------------------|-------------------------|---------------------------|----------------------|-------------|---------------|
| Program Selector<br>051359 - Penta Career<br>Select Another Progr | ed: Adult Diplon<br>Center<br>am or Org | na Progr | am                    |                        |                       |                     |                         |                      |                         |                           |                      |             |               |
| ID: 18                                                            | 55200 Name: MA                          | RY BRYA  | NTI                   |                        |                       |                     |                         | Period: Adult E      | )iploma FY 2016 Type: F | irst Year Applications St | atus: Accepted       | Viev        | / Student App |
|                                                                   |                                         |          |                       |                        | V                     | lewing Student: 1 c | of 1                    |                      |                         |                           |                      |             |               |
|                                                                   | T SUMMARY PAYN                          | AENT FI  | NANCE DOCS FINANCE    | COMMENTS               |                       |                     |                         |                      |                         |                           |                      |             |               |
|                                                                   |                                         |          |                       |                        |                       |                     |                         |                      |                         |                           |                      |             |               |
|                                                                   |                                         |          |                       |                        |                       |                     |                         |                      |                         |                           |                      |             |               |
| Scholarship: 12/14/2                                              | 2015 - 6/30/2016                        |          | Т                     | otal Allocated: \$3,72 | 0.00                  | Tot                 | tal Invoiced: \$1,162.5 | 60                   | Total Paid: \$0.00      | Total Rer                 | maining: \$2,557.50  |             |               |
| • - indicates Invoice is a                                        | n Adjustment                            |          |                       |                        | 2 invoice(s) returned | . Total Requeste    | d: \$1,162.50, Total    | Approved: \$1,162.50 |                         |                           |                      |             |               |
| INVOICE NUMBER                                                    | NAME                                    | APP ID   | PROGRAM PERIOD        | PROVIDER IRN           | PROVIDER              | STATUS              | BILLING CYCLE           | DATE SUBMITTED       | REQUESTED AMOUNT        | ODE APPROVED AMOUNT       | TO BE PAID (OR) REFU | NDED GOTO   | PRINT         |
| 3052                                                              | BRYANT, MARY                            | 155200   | Adult Diploma FY 2016 | 051359                 | Penta Career Center   | Submitted           | FY Year 2016            | 12/14/2015           | \$310.00                | \$310.00                  | \$310.00             | Ð           | 8             |
| 3053                                                              | BRYANT, MARY                            | 155200   | Adult Diploma FY 2016 | 051359                 | Penta Career Center   | Submitted           | FY Year 2016            | 12/14/2015           | \$852.50                | \$852.50                  | \$852.50             | Ð           | 8             |
| Add New Invoice                                                   | Print Invoice Summary                   |          |                       |                        |                       |                     |                         |                      |                         |                           | Previous             | Page 1 of 1 | Next          |

15. After all required documents are uploaded, change the status from *Started* to *Submitted* on the Invoice Tab to submit the invoice to the Department of Education for review.

|                       |                            |                 | Total completed course hours:                               | 90                                                                                                    |               |
|-----------------------|----------------------------|-----------------|-------------------------------------------------------------|----------------------------------------------------------------------------------------------------|---------------|
| Minimum required cour | se hours to submit this in | voice: 30 hours |                                                             |                                                                                                    | Add Course    |
| Comments 💵 📕          |                            |                 |                                                             | CLICK HERE                                                                                                    | TO VIEW DETAI |
| Comments M            |                            | Am              | ount to be paid by ODE for this Invoid                      | ce in the second second second second second second second second second second second second second second se | \$3,720.0     |
| Add Comment           |                            |                 |                                                             |                                                                                                    |               |
| History 👔 🐻           | Barry Blank - Started      | CU<br>OP        | RRENT INVOICE STATUS:<br>Started<br>DATE INVOICE STATUS TO: |                                                                                                    |               |
|                       |                            |                 | or<br>Cancel Invoice                                        |                                                                                                    |               |
|                       |                            |                 |                                                             |                                                                                                    |               |
|                       |                            |                 |                                                             |                                                                                                    |               |

16. ASSESSMENT TAB (on Student side of application)- Complete ONLY when a student has obtained the required WorkKeys scores, passed all coursework, and earned the required Industry credential(s).

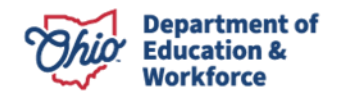

| APPLICATION       GRADUATION REQUIREMENTS       STUDENT SUCCESS PLAN       ASSESSMENT       DOCS       STATUS / FLAGS       COMMENTS / HIST         Student Information       Primary Provider:       050781, Apollo Career Center       DOB:       03/02/1983         Current Grade Level:       Not Specified       Gender:       M         SSID:       Ethnicity:       White, Non-Hispanic         Submitted Document Type:       NONE         Credentials:         Credential       TEST DATE       TEST SCORE       STATUS       ACTIONS         EPA 608 Technician Certification       Correction Needed       Submit       Image: Correction Needed       Image: Correction Needed                                                                                                    | ing Student: 1 of 34              | . Seleman o Burt        | r enou. Aduit Dipioma r | T 2010 Type. New |                     | Back to stu | udent search |
|----------------------------------------------------------------------------------------------------|-----------------------------------|-------------------------|-------------------------|------------------|---------------------|-------------|--------------|
| Student Information         Primary Provider:       050781, Apollo Career Center       DOB:       03/02/1983         Current Grade Level:       Not Specified       Gender:       M         SSID:       Ethnicity:       White, Non-Hispanic         Submitted Document Type:       NONE         Student's Credentials:         Credential       TEST DATE       TEST SCORE       STATUS         ACTIONS         EPA 608 Technician Certification       Correction Needed       Submit< (*)       (*)                                                                                                    |                                   | GRADUATION REQUIREMENTS | STUDENT SUCCESS PLAN    |                  | CS STATUS / FLAGS   | COMMEN      | ITS / HISTOR |
| Primary Provider:       050781, Apollo Career Center       DOB:       03/02/1983         Current Grade Level:       Not Specified       Gender:       M         SSID:       Ethnicity:       White, Non-Hispanic         Submitted Document Type:       NONE         Student's Credentials:       TEST DATE       TEST SCORE       STATUS       ACTIONS         EPA 608 Technician Certification       Correction Needed       Submit       Image: Correction Needed       Image: Correction Needed                                                                                                    | Student Information               |                         |                         |                  |                     |             |              |
| Current Grade Level:       Not Specified       Gender:       M         SSID:       Ethnicity:       White, Non-Hispanic         Submitted Document Type:       NONE         Student's Credentials:         Credential       TEST DATE       TEST SCORE       STATUS         EPA 608 Technician Certification       Correction Needed       Submit 🖉 🇊                                                                                                    | Primary Provider:                 | 050781. Apr             | ollo Career Center      | DOB:             | 03/02/1983          |             |              |
| SSID:     Ethnicity:     White, Non-Hispanic       Submitted Document Type:     NONE         Student's Credentials:         Credential       TEST DATE     TEST SCORE       STATUS     ACTIONS       EPA 608 Technician Certification     Correction Needed                                                                                                    | Current Grade Level:              | Not Specifie            | d                       | Gender:          | M                   |             |              |
| Student's Credentials:       Credential       TEST DATE       TEST SCORE       STATUS       ACTIONS         EPA 608 Technician Certification       Correction Needed       Submit       Image: Correction Needed       Image: Correction Needed                                                                                                    | SSID:<br>Submitted Document Type: | NONE                    |                         | Ethnicity:       | White, Non-Hispanic |             |              |
| Student's Credentials:       TEST DATE       TEST SCORE       STATUS       ACTIONS         EPA 608 Technician Certification       Correction Needed       Submit       Image: Contraction Needed       Image: Contraction Needed                                                                                                    |                                   |                         |                         |                  |                     |             |              |
| Credential         TEST DATE         TEST SCORE         STATUS         ACTIONS           EPA 608 Technician Certification         Correction Needed         Submit         Image: Correction Needed         Image: Correction Needed <td< td=""><td>Student's Credentials:</td><td></td><td></td><td></td><td></td><td></td><td></td></td<> | Student's Credentials:            |                         |                         |                  |                     |             |              |
| EPA 608 Technician Certification Correction Needed Submit 🖉 🧃                                                                                                    | Creder                            | itial TES               | DATE TEST SCORE         | STATUS           | ACTIONS             |             |              |
|                                                                                                    | EPA 608 Technic                   | an Certification        |                         | Correction Ne    | eded Submit         | 1           | Ì            |
|                                                                                                    | Add New                           |                         |                         |                  |                     |             |              |

a. Click the Edit Icon.

| TUDENT APPLICATION GRADU                                                                              |                                                   | SUCCESS PLAN | SSESSMENT DOCS                | STATUS / FLAGS                         | COMMENTS / |
|----------------------------------------------------------------------------------------------------|---------------------------------------------------|--------------|-------------------------------|----------------------------------------|------------|
| Student Information<br>Primary Provider:<br>Current Grade Level:<br>SSID:<br>Submitted Document Type: | 050781, Apollo Career Ca<br>Not Specified<br>NONE | enter        | DOB:<br>Gender:<br>Ethnicity: | 03/02/1983<br>M<br>White, Non-Hispanic | 1          |
| Student's Credentials:                                                                                |                                                   |              |                               |                                        |            |
| Credential<br>EPA 608 Technician Certific                                                             | TEST DATE                                         | TEST SCORE   | STATUS<br>Correction Neede    | ACTIONS<br>ed Submit                   | Ø Û        |

b. Enter the date date and score. (If the test is pass/fail, enter 100 for passing.)

| Student's Credentials:              |            |            | 4.1               |         |       |
|-------------------------------------|------------|------------|-------------------|---------|-------|
| Credential                          | TEST DATE  | TEST SCORE | STATUS            | ACTIONS |       |
| EPA 608 Technician Certification \$ | 06/20/2018 | 88         | Correction Needed | Submit  | a 9 🗊 |
|                                     |            |            | 1                 |         |       |

c. Click the Save Icon.

| Student's Credentials:              |            |            |                   |         |   |
|-------------------------------------|------------|------------|-------------------|---------|---|
| Credential                          | TEST DATE  | TEST SCORE | STATUS            | ACTIONS |   |
| EPA 608 Technician Certification \$ | 06/20/2018 | 88         | Correction Needed | Submi   | Û |
|                                     |            |            |                   |         |   |
| Add New                             |            |            |                   |         |   |

#### d. Click Submit. \_

| Credential                          | TEST DATE  | TEST SCORE | STATUS            | ACTION |   |
|-------------------------------------|------------|------------|-------------------|--------|---|
| EPA 608 Technician Certification \$ | 06/20/2018 | 88         | Correction Needed | Submi  | Î |
|                                     |            |            |                   |        |   |

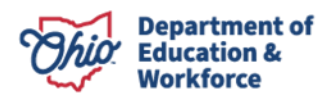

Add New

e. Click OK on the pop-up window to confirm you wish to Submit.

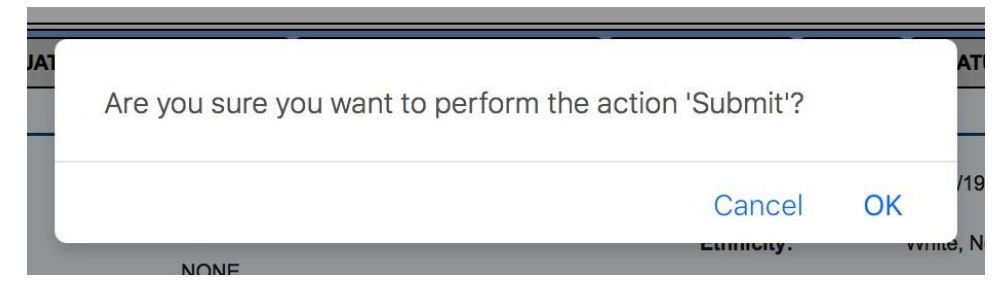

#### f. The Status will change to Approved.

NOTE: For the system to change the student's status to *Requirements Passed*, the credential status must be Approved.

| Student's Credentials:                                 |            |            |          |                     |
|--------------------------------------------------------|------------|------------|----------|---------------------|
| Credential                                             | TEST DATE  | TEST SCORE | STATUS   | ACTIONS             |
| Ohio Department of Health State Tested Nurse Assistant | 03/19/2018 | 84         | Approved | No Action Available |
|                                                        |            |            |          |                     |

## **Review by the Ohio Department of Education Program Office**

Once the provider submits the invoice, the Ohio Department of Education reviews the invoice and the required documents. If approved, the Department of Education will change the status to review completed and will accept the invoice. If there are any issues or questions, the Department of Education will contact the provider via email or phone.

| Program Information Program Selected: Adult Diploma Program Select Adult Diploma Program Select Another Program or Org       |                 |                       |              |                     |                         |               |                |                  |                     |                        |            |       |
|----------------------------------------------------------------------------------------------------|-----------------|-----------------------|--------------|---------------------|-------------------------|---------------|----------------|------------------|---------------------|------------------------|------------|-------|
| ID: 155200 Name: MARY BRYANT I Period: Adult Olploma FY 2016 Type: First Year Applications Status: Accepted View Student Apr |                 |                       |              |                     |                         |               |                |                  | Student App         |                        |            |       |
|                                                                                                    |                 |                       |              |                     | Viewing Student: 1 of 1 |               |                |                  |                     |                        |            |       |
|                                                                                                    |                 |                       |              |                     |                         |               |                |                  |                     |                        |            |       |
| *-indicate Invoice is an Adjustment 4 invoice(s) returned. Total Requested: \$3,720.00, Total Approved: \$3,720.00           |                 |                       |              |                     |                         |               |                |                  |                     |                        |            |       |
| INVOICE NUMBER                                                                                                    | NAME APP        | ID PROGRAM PERIOD     | PROVIDER IRN | PROVIDER            | STATUS                  | BILLING CYCLE | DATE SUBMITTED | REQUESTED AMOUNT | ODE APPROVED AMOUNT | TO BE PAID (OR) REFUND | ED GOTO    | PRINT |
| 3052 BR                                                                                                    | RYANT, MARY 155 | Adult Diploma FY 2015 | 051359       | Penta Career Center | Review Completed        | FY Year 2016  | 12/14/2015     | \$310.00         | \$310.00            | \$310.00               |            | 8     |
| 3053 BR                                                                                                    | RYANT, MARY 155 | Adult Diploma FY 2015 | 051359       | Penta Career Center | Review Completed        | FY Year 2016  | 12/14/2015     | \$852.50         | \$852.50            | \$852.50               | 0          | 8     |
| 3054 BR                                                                                                    | RYANT, MARY 155 | Adult Diploma FY 2016 | 051359       | Penta Career Center | Review Completed        | FY Year 2016  | 12/14/2015     | \$852.50         | \$852.50            | \$852.50               | 0          | 8     |
| 3055 BR                                                                                                    | RYANT, MARY 155 | Adult Diploma FY 2016 | 051359       | Penta Career Center | Review Completed        | FY Year 2016  | 12/14/2015     | \$1,705.00       | \$1,705.00          | \$1,705.00             | 0          |       |
| Print Invoice Summary                                                                                                    |                 |                       |              |                     |                         |               |                |                  |                     | Previous P             | age 1 of 1 | Next  |

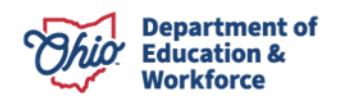

## **Student Role in Processing Invoices**

The adult learner no longer is required to accept invoices.

## **Graduating a Student**

After the final invoice is accepted, the Department of Education will move the student application to *Requirements Passed*. The print function for the high school diploma is now active. The provider accesses the Diploma from the Graduation Requirements Tab in the student's application.

The student's graduation date is the date that the Department of Education changes the status to *Requirements Passed*.

|                                                                          |                      |                 |                            |                              |                                       |                    |                                                      | -           |                              |                            |
|--------------------------------------------------------------------------|----------------------|-----------------|----------------------------|------------------------------|---------------------------------------|--------------------|------------------------------------------------------|-------------|------------------------------|----------------------------|
| ID: 155200 Name: M                                                       | ARY BRYANTI          |                 |                            |                              |                                       | Per                | iod: Adult Diploma FY 2016 Type: New                 | Status: Req | uirements Passed             | View Finance Detai         |
|                                                                          | Viewing Student: 1 o | of 1            |                            |                              |                                       |                    |                                                      |             |                              | Back to student search res |
| TUDENT APPLICATION GRADUA                                                | TION REQUIREMENTS    | STUDENT SUCCESS | PLAN ASSESSMENT            | DOCS                         | STATUS / FLAGS                        | COMMENTS / HISTORY |                                                      |             |                              |                            |
| Student first entered 9th grade year: 1987<br>Highest grade completed: 8 | 2                    |                 | Last academ<br>Name of the | ic year com<br>last school ; | pleted: 1982<br>attended: East toledo | Jr. High           |                                                      |             | CURRENT STATUS:<br>FINALIZED |                            |
| Content Courses                                                          | Required             | Passed          | Elective Courses           |                              | Required                              | Passed             | Assessment Passage                                   | Summa       | y:                           |                            |
| 1. Safety and Housekeeping                                               | 2.5                  | 1               | No Electives               |                              |                                       |                    | Pharmacy Technician Certification                    |             | Hours                        | Passed                     |
| 2. The Pharmacy                                                          | 2.5                  | ~               |                            |                              |                                       |                    | Board- Pharmacy Technician Certification<br>Required | Content     | Courses: 50.0                | 0.0                        |
| 3. The Pharmacy Technician                                               | 2.5                  | 1               |                            |                              |                                       |                    |                                                      | Elective    | Courses: 0.0                 | 0.0                        |
| 4. Drug Regulation and Control                                           | 2.5                  | 1               |                            |                              |                                       |                    |                                                      | Total:      | 50.0                         | 0.0                        |
| 5. Workplace Terminology                                                 | 2.5                  | 1               |                            |                              |                                       |                    |                                                      |             | 0.1.51                       | <b>2</b>                   |
| 6. Prescriptions                                                         | 2.5                  | 4               |                            |                              |                                       |                    |                                                      | Required    | Credentials                  | Passed<br>1                |
| 7. Calculations/ Mathematics                                             | 2.5                  | ~               |                            |                              |                                       |                    |                                                      |             |                              |                            |
| 8. Routes and Formulations                                               | 2.5                  | 1               |                            |                              |                                       |                    |                                                      |             |                              |                            |
| 9. Compounding                                                           | 2.5                  | 4               |                            |                              |                                       |                    |                                                      |             |                              |                            |
| 10. Parenteral, Compounding Sterile<br>Formulas                          | 2.5                  | 2               |                            |                              |                                       |                    |                                                      |             |                              |                            |
| 11.Basic Bio-pharmaceutics                                               | 2.5                  | 1               |                            |                              |                                       |                    |                                                      |             |                              |                            |
| 12. Factors Affecting Drug Activity                                      | 2.5                  | 1               |                            |                              |                                       |                    |                                                      |             | Print Diplon                 | na                         |
| 13. Sources of Workplace Information                                     | 2.5                  | 4               |                            |                              |                                       |                    |                                                      |             |                              |                            |
| 14. Inventory Management                                                 | 2.5                  | 4               |                            |                              |                                       |                    |                                                      |             |                              |                            |
| 15. Financial Issues                                                     | 2.5                  | 1               |                            |                              |                                       |                    |                                                      |             |                              |                            |
| 16. Community Pharmacy                                                   | 2.5                  | 4               |                            |                              |                                       |                    |                                                      |             |                              |                            |
| 17. Hospital Pharmacy                                                    | 2.5                  | ×               |                            |                              |                                       |                    |                                                      |             |                              |                            |
| 18. Other Pharmacy Environments                                          | 2.5                  | 4               |                            |                              |                                       |                    |                                                      |             |                              |                            |
| 19. Common Drugs and Their Uses                                          | 2.5                  | 4               |                            |                              |                                       |                    |                                                      |             |                              |                            |
|                                                                          |                      |                 |                            |                              |                                       |                    |                                                      |             |                              |                            |

## **Reviewing Existing Invoices**

There are three ways to access an existing invoice:

1. When reviewing a student application and invoices, make sure the correct Application Period is selected in the dropdown box.

Select the student and click on View Finance Details.

| Program Information<br>Module: Student<br>Program Selected: Adult Diploma Program<br>050781 - Apollo Career Center<br>Select Another Program or Org                                                                                        |                      |            |      |                |                    |  |  |
|----------------------------------------------------------------------------------------------------|----------------------|------------|------|----------------|--------------------|--|--|
| ID: 329982       Name: Lucila Torres       Period: Adult Diploma FY 2017       Type: New       Status: Accepted       View Finance Details         Viewing Student: 2 of 42       View Finance Details       Base to student search row as |                      |            |      |                |                    |  |  |
| STUDENT APPLICATION GRADUATION REQUIREMENTS                                                                                                    | STUDENT SUCCESS PLAN | ASSESSMENT | DOCS | STATUS / FLAGS | COMMENTS / HISTORY |  |  |

Under the Invoice Tab, you can view any invoice that has been processed for the student.

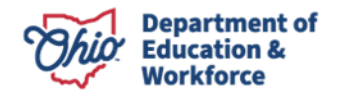

|             | ID: 329982   | Name: Luc | ila Torres | s P          | eriod: Adult Diploma FY 2 | 017 Type: First Year Applications | Status: Accepted | View Student App |
|-------------|--------------|-----------|------------|--------------|---------------------------|-----------------------------------|------------------|------------------|
| Viewing Stu | dent: 1 of 1 |           |            |              |                           |                                   |                  |                  |
| INVOICE     | ACCOUNT      |           | AYMENT     | FINANCE DOCS | FINANCE COMMENTS          |                                   |                  |                  |
|             | _            |           |            |              |                           |                                   |                  |                  |

#### 2. Finance Search

Hover over the Finance Tab. Click Finance Search.

| Provider                                   | Finance 🔫   | Admin 🗢 | Report | Contacts 🗢 |
|--------------------------------------------|-------------|---------|--------|------------|
|                                            | Finance Se  | arch 🚽  | -      |            |
| Program Information                        | Invoice Sea | arch    |        |            |
| Module: Provider                           | Refund Pay  | ment    |        |            |
| Program Selected<br>Select Another Program | Payment Se  | earch   | am     |            |

You can search an invoice via *Finance Search* by APP ID or the student's name. Make sure to select the appropriate Application Period.

|                 | STUDENT FINANCE SEARCH PAGE                 |  |
|-----------------|---------------------------------------------|--|
| BASIC SEARCH    |                                             |  |
| -               |                                             |  |
| APPLICATION ID: | APPLICATION PERIOD: Adult Diploma FY 2017 🗘 |  |
| SSID:           | PROVIDER NAME:                              |  |
| FIRST NAME:     | PROVIDER IRN:                               |  |
| LAST NAME:      |                                             |  |
| DOB:            |                                             |  |
|                 |                                             |  |
| Search Reset    |                                             |  |
|                 |                                             |  |

#### 3. Invoice Search

Hover over the Finance Tab. Click Invoice Search.

| Provider $\bigtriangledown$ Student $\bigtriangledown$ | Finance 🔫      | Admin 🗢 | Report | Contacts 🗢 |  |  |
|--------------------------------------------------------|----------------|---------|--------|------------|--|--|
|                                                        | Finance Se     | arch    |        |            |  |  |
| Program Information                                    | Invoice Search |         |        |            |  |  |
| Module: Provider                                       | Refund Pay     | ment    |        |            |  |  |
| Select Another Program                                 | Payment So     | earch   | am     |            |  |  |

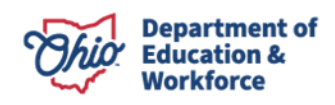

You can search an invoice via *Invoice Search* by APP ID, the student's name or by Status. Make sure to select the appropriate Application Period.

|                 |                |                     | OL INVOICE OLANOIT AGE  |                                     |
|-----------------|----------------|---------------------|-------------------------|-------------------------------------|
|                 |                |                     |                         | INVOICE STATUS:                     |
| APPLICATION ID: |                | APPLICATION PERIOD: | Adult Diploma FY 2017 📀 | Adjustment Resubmitted              |
| SSID:           |                | BILLING CYCLE:      | All                     | Adjustment Submitted                |
| DOB:            |                | PROVIDER NAME:      |                         | Invoice Accepted                    |
| FIRST NAME:     |                | PROVIDER IRN:       |                         | Invoice Approved                    |
| LAST NAME:      |                |                     |                         | Invoice On Hold<br>Invoice Rejected |
| INVOICE ID:     |                |                     |                         | Rejected<br>Review Completed        |
| SORT ORDER:     | Status, Name ᅌ |                     |                         | Started                             |
|                 |                |                     |                         |                                     |
| Search Reset    |                |                     |                         |                                     |
| -               |                |                     |                         |                                     |

# The Department's <u>Notice of Non-Discrimination</u> applies to all programs and activities.

## **Contact Information**

For questions regarding the Adult Diploma Program, please contact:

#### **Dean Scheiderer**

Education Program Specialist Adult Diploma Program 614-387-2254 Dean.scheiderer@education.ohio.gov

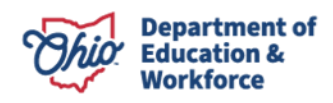